To order a school lunch – Paid for. Use the Eduspot App on the App Store/Google Play

## $\bigcirc$

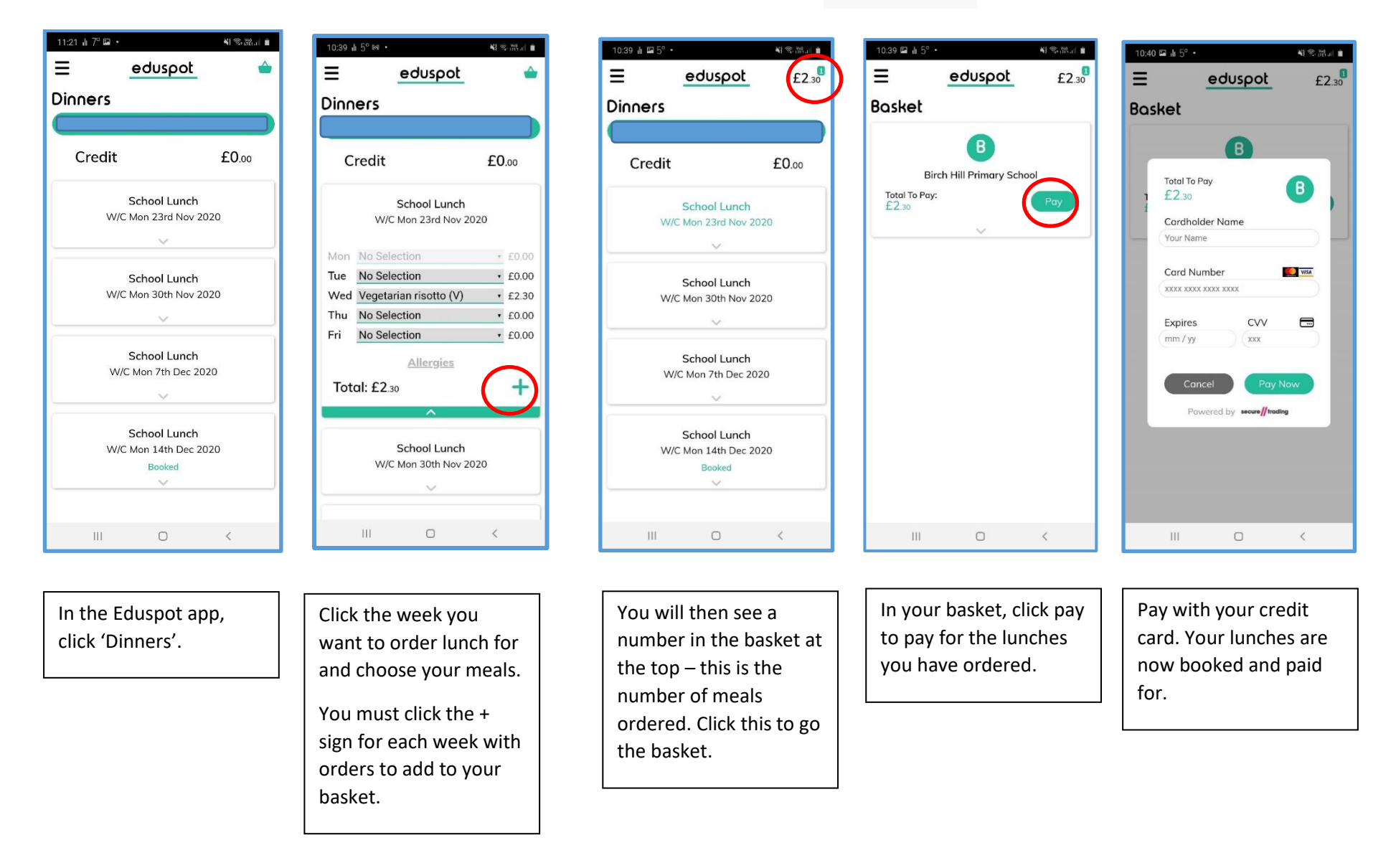

To order a school lunch – free. Use the Eduspot App on the App Store/Google Play

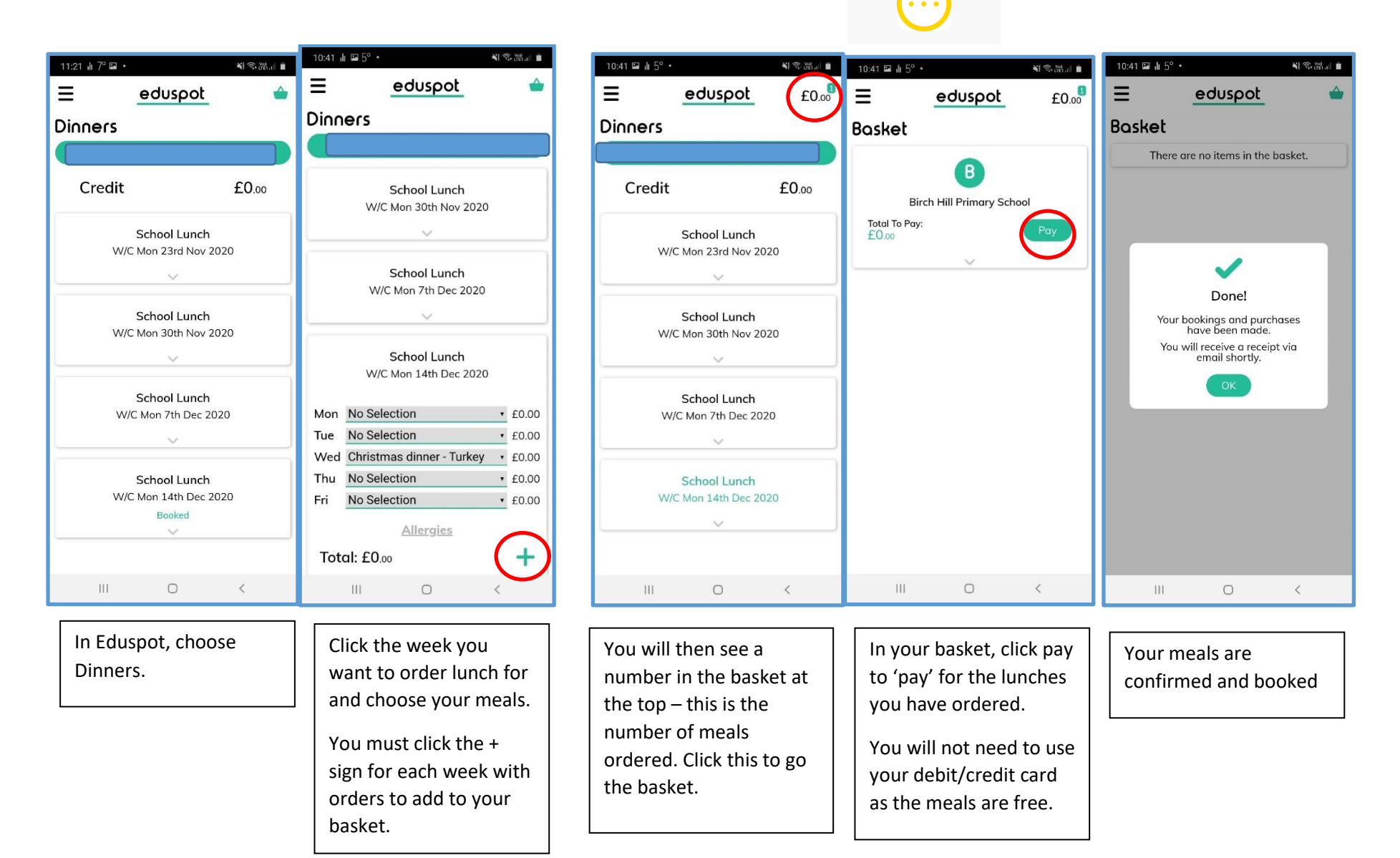